# Auto**KENAK**

# Διόρθωση εμφάνισης Menu σε οθόνες υψηλής ανάλυσης.

#### Το πρόβλημα:

Τα γράμματα μέσα στα menu του AutoKENAK εμφανίζονται "κομμένα" ή δυσανάγνωστα, περίπου όπως στην επόμενη εικόνα.

| Κλιματολονικά Δεδομένα    |                            |     | Βασικό Εξωτερικό Χρώμα Κτιρίου Α |
|---------------------------|----------------------------|-----|----------------------------------|
| Νουός                     | ΑΤΤΙΚΗΣ (εκτός Κυθήσων και | •   | Ζώνες, Τοίχοι - Ποοεπιλονές      |
| Πόλη                      |                            | -   | Κουφώματα - Προεπιλονές          |
| Υψόμετοο [m]              | 232                        | ÷   | Φέρων Οργανισμός -               |
| Πόλη για Κλιματικό Αργείο | Αθήνα (Ν. Φιλαδέλωεια)     | •   | Οροφές. Λάπεδα - Προεπιλονές     |
| Zώνn K.FN.A.K.            | Ζώνη Β                     |     | Άλλες Προεπιλονές Κτιρίου        |
| 7ώνn K.Θ.K.               | Ζώνη Β                     |     | Βοοοάς Μελέτης                   |
| Ενεργό Κτίριο             | Υπάονον Κτίοιο - Επιθ      | )s( | ionan ? C                        |

## Η Λύση αφορά τις εκδόσεις AutoCAD σε Windows 10 και 11.

Η λύση δεν αφορά μόνο το AutoKENAK αλλά και το ίδιο το AutoCAD. Εφαρμόζεται σε κάθε έκδοση AutoCAD (2022, 2023 κλπ) σε Windows 10 και 11.

Η λύση λειτουργεί σωστά σε όλες τις αναλύσεις οθόνης και με κλίμακα ή μέγεθος γραμμάτων στο 100 έως 150%. Για καλύτερα αποτελέσματα προτείνεται μέγεθος γραμμάτων 100 ή 125%.

## Ρυθμίσεις διόρθωσης:

Είμαστε στην επιφάνεια εργασίας (Desktop) των Windows.

1. Επιλέγουμε το εικονίδιο του AutoCAD και κάνουμε δεξί κλικ πάνω του.

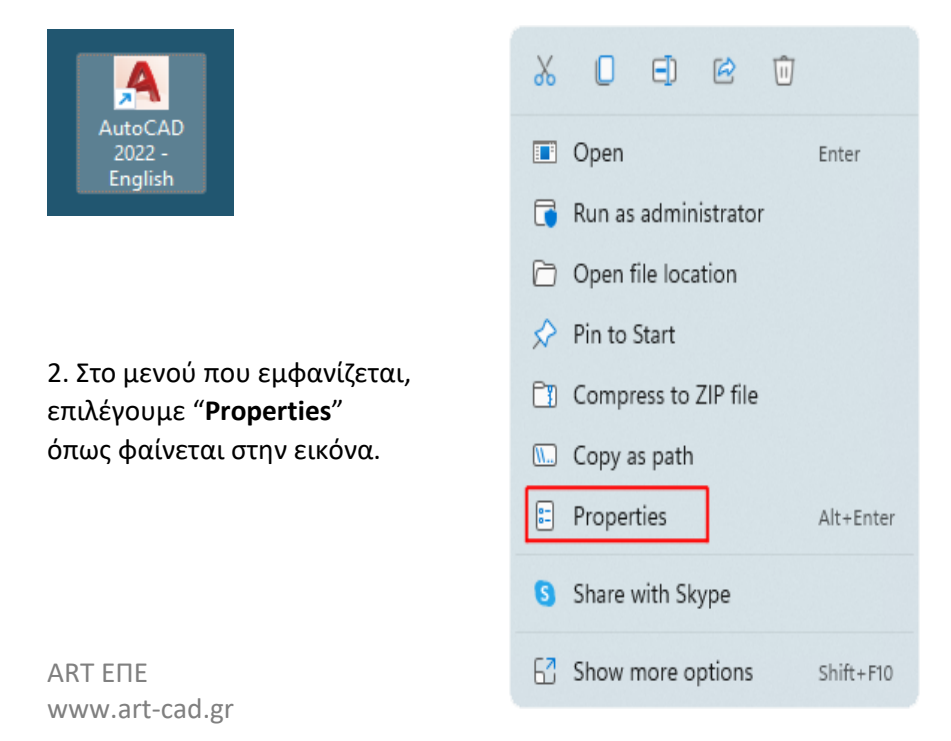

 3. Στο νέο menu που εμφανίζεται, επιλέγουμε την καρτέλα
 "Compatibility" όπως φαίνεται στην διπλανή εικόνα.

| 4. Στη συνέχεια επιλέγουμε |  |  |  |  |  |
|----------------------------|--|--|--|--|--|
| "Change high DPI settings" |  |  |  |  |  |
| στο κάτω μέρος του menu.   |  |  |  |  |  |

| AutoCAD 2022 -                                     | English Properties                                   |                                    | × |
|----------------------------------------------------|------------------------------------------------------|------------------------------------|---|
| Security<br>General                                | Details<br>Shortcut                                  | Previous Versions<br>Compatibility |   |
| If this program isn't v<br>try running the comp    | vorking correctly on thi<br>atibility troubleshooter | s version of Windows,              |   |
| Run compatibility                                  | rtroubleshooter                                      | nually?                            |   |
| Compatibility mode<br>Run this progra<br>Windows 8 | am in compatibility mod                              | e for:                             |   |
| Settings                                           | mode                                                 |                                    |   |
| 8-bit (256) color<br>Run in 640 x 4                | 80 screen resolution                                 |                                    |   |
| Run this progra Register this pr                   | am as an administrator<br>rogram for restart         |                                    |   |
| Use legacy dis                                     | play ICC color manage                                | ment                               |   |
| 📢 Change settir                                    | ngs for all users                                    |                                    |   |
|                                                    | ок                                                   | Cancel Apply                       |   |

| 5. Στο menu που εμφανίζεται,<br>μαρκάρουμε το<br>"Override high DPI scaling behavior<br>Scaling performed by:" | Choose the high DPI settings for this pro<br>Program DPI<br>Use this setting to fix scaling proble<br>instead of the one in Settings<br>Open Advanced scaling settings |  |  |
|----------------------------------------------------------------------------------------------------|----------------------------------------------------------------------------------------------------|--|--|
| 6. Στις επιλογές από κάτω, επιλέγουμε<br>" <b>System</b> ".                                                    | A program might look blurry if the DPI<br>changes after you sign in to Windows,<br>this scaling problem for this program by<br>set for your main display when you op   |  |  |
| Κλείνουμε τα διαδοχικά menu με " <b>ΟΚ</b> ".                                                                  |                                                                                                    |  |  |
| Τελειώσαμε. Τώρα, το AutoKENAK                                                                                 | Use the DPI that's set for my main disp                                                                                                    |  |  |
| θα εμφανίζει σωστά τα γράμματα στα menu.                                                                       | I signed in to Windows                                                                                                    |  |  |
|                                                                                                    | Learn more                                                                                                    |  |  |
| Η παραπάνω διαδικασία μπορεί να εφαρμοστεί                                                                     | High DPI scaling override                                                                                                    |  |  |
| και σε άλλα προγράμματα που παρουσιάζουν                                                                       | Override high DPI scaling behavior.<br>Scaling performed by:                                                                                                    |  |  |
| αντιστοιχο προρλημα.                                                                                           | System                                                                                                    |  |  |

A

| High DPI settings for acad.exe                                                                                                    | × |  |  |  |
|----------------------------------------------------------------------------------------------------|---|--|--|--|
| Choose the high DPI settings for this program.                                                                                                    |   |  |  |  |
| Program DPI<br>Use this setting to fix scaling problems for this program<br>instead of the one in Settings<br><u>Open Advanced scaling settings</u><br>A program might look blurry if the DPI for your main display<br>changes after you sign in to Windows. Windows can try to fix<br>this scaling problem for this program by using the DPI that's<br>set for your main display when you open this program. |   |  |  |  |
| I signed in to Windows                                                                                                    |   |  |  |  |
| Learn more                                                                                                    |   |  |  |  |
| High DPI scaling override                                                                                                    |   |  |  |  |
| ✓ Override high DPI scaling behavior.<br>Scaling performed by:<br>System ✓                                                                                                    |   |  |  |  |
| OK Cancel                                                                                                    |   |  |  |  |